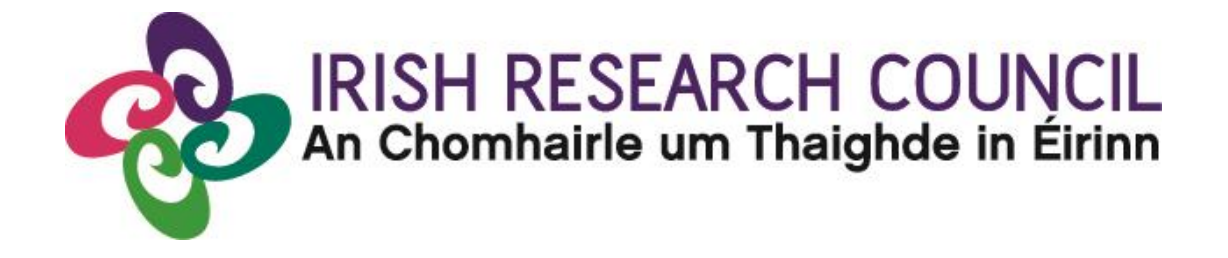

# **NEW FOUNDATIONS SCHEME 2021**

in partnership with

Department of Foreign Affairs – Irish Aid and the Reconciliation Fund Department of the Taoiseach Policing Authority Dóchas The Wheel

**Guide for Research Officers 2021** 

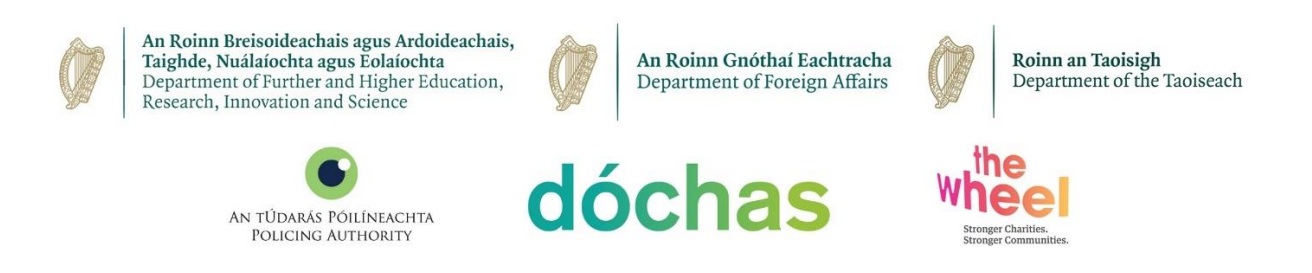

The Irish Research Council reserves the right to amend this Guide for Research Officers.

## 1. Important deadlines for this call

| Call open                            | 14 April 2021 at 4pm (Irish time) |  |
|--------------------------------------|-----------------------------------|--|
| FAQ deadline                         | 19 May 2021 at 4pm (Irish time)   |  |
| Applicant deadline                   | 26 May 2021 at 4pm (Irish time)   |  |
| Endorsement deadline                 | 04 June 2021 at 4pm (Irish time)  |  |
| Outcome                              | September 2021                    |  |
| Projects start date 01 November 2021 |                                   |  |

#### **GUIDE FOR RESEARCH OFFICES**

The deadline for submitting your research office endorsement is: <u>exactly 4pm (Ireland time) 4<sup>th</sup> June 2021.</u>

## Contents

| 1. Important deadlines for this call1                                                                                                    |
|----------------------------------------------------------------------------------------------------|
| 2. Purpose of the Guide for Research Officers2                                                                                                    |
| 4. Logging onto the system                                                                                                    |
| 2.1 Logging in for the first time3                                                                                                    |
| 3. Endorsing Applications                                                                                                    |
| 3.1 Viewing Forms7                                                                                                    |
| I. 'Applicant Details' form contains information as completed by the applicant7                                                                                               |
| II. 'NF Application' form contains the applicant's New Foundations application as<br>completed by the applicant and any 'Form Attachments' relevant to their chosen<br>strand |
| 3.2 Submitting a Research Office Endorsement Decision 15                                                                                                    |
| 5.2 Submitting a Research Office Endorsement Decision                                                                                                    |
| 4. Technical Queries & Next Steps                                                                                                    |

## 2. Purpose of the Guide for Research Officers

This document is provided to assist you in submitting a Research Office endorsement for applications under the 2021 New Foundations Scheme.

The Irish Research Council will only accept endorsements through the online application system. Please do not send emailed or hard copies of your endorsement to the Irish Research Council.

\*\*The email request for Research Officer registration was sent to all Research Offices on 04/05/2021 with the subject line: 'New Foundations 2021 Call and Request for Research Officer Nomination'. For further details of first-time logging into the online system, see Section 2.1 (pg. 5). \*\*

Please read this document carefully prior to completing the research office/university decision. The Council will share the link to the Research Office portal when the call closes. By logging in, you will be able to view all submitted applications that are available for your endorsement decision.

## 3. Logging onto the system

Please note that the online system can only be successfully accessed and supported through the following browsers:

- Chrome (Latest Version)
- Safari (Latest Version)
- Firefox (Latest Version)

#### \*\*WizeHive does not recommend the use of Internet Explorer due to variances in display and capabilities that may be experienced.

The New Foundations Research Officer portal link can be found in each notification email that arrives to the nominated inbox upon a new relevant application submission.

Additionally, the portal link will be included in the email response, when the call closes, to the request for endorser nomination email sent on 4<sup>th</sup> of May 2021 with the subject 'New Foundations 2021 Call and Request for Research Officer Nomination'.

Once a response to the above email has been received including the full name of at least one nominated research officer, their position in the research office and their email, the New Foundations team will register the user to login to the system and reply with a confirmation and the link to the portal.

Ensure that the email addresses <u>newfoundations@research.ie</u>, <u>no-reply@webportalapp.com</u> and <u>no-reply@email.zenginehq.com</u> are on your 'safe senders' list. You may need to check with your IT department to ensure that there is no issue with your organisation's internal firewall.

Tick the box to certify that you understand and agree with the Privacy Notice and click on '**Continue**'. For further information on the data that the Irish Research Council collects and processes, please see the Council's <u>Privacy Notice</u>.

#### 3.1 Logging in for the first time

The New Foundations team will have registered you on the WizeHive system based on the response given to the email request sent to all Research Offices to nominate an institutional representative to endorse New Foundations applications.

If you or someone in the Research Office at your institution did not receive the request for Research Officer nomination, please contact newfoundations@research.ie with the full name of a nominated officer, their position in the Research Office, and their email address.

The nominated email contact will automatically receive an email each time an application is ready for Research Office endorsement. Each email will contain the Research Officer portal link.

On the login page, you will see Sign In/Sign Up Instructions on the left-side of the screen and a field to input the nominated Research Officer email on the right-hand side. Enter the email address and click 'Continue'.

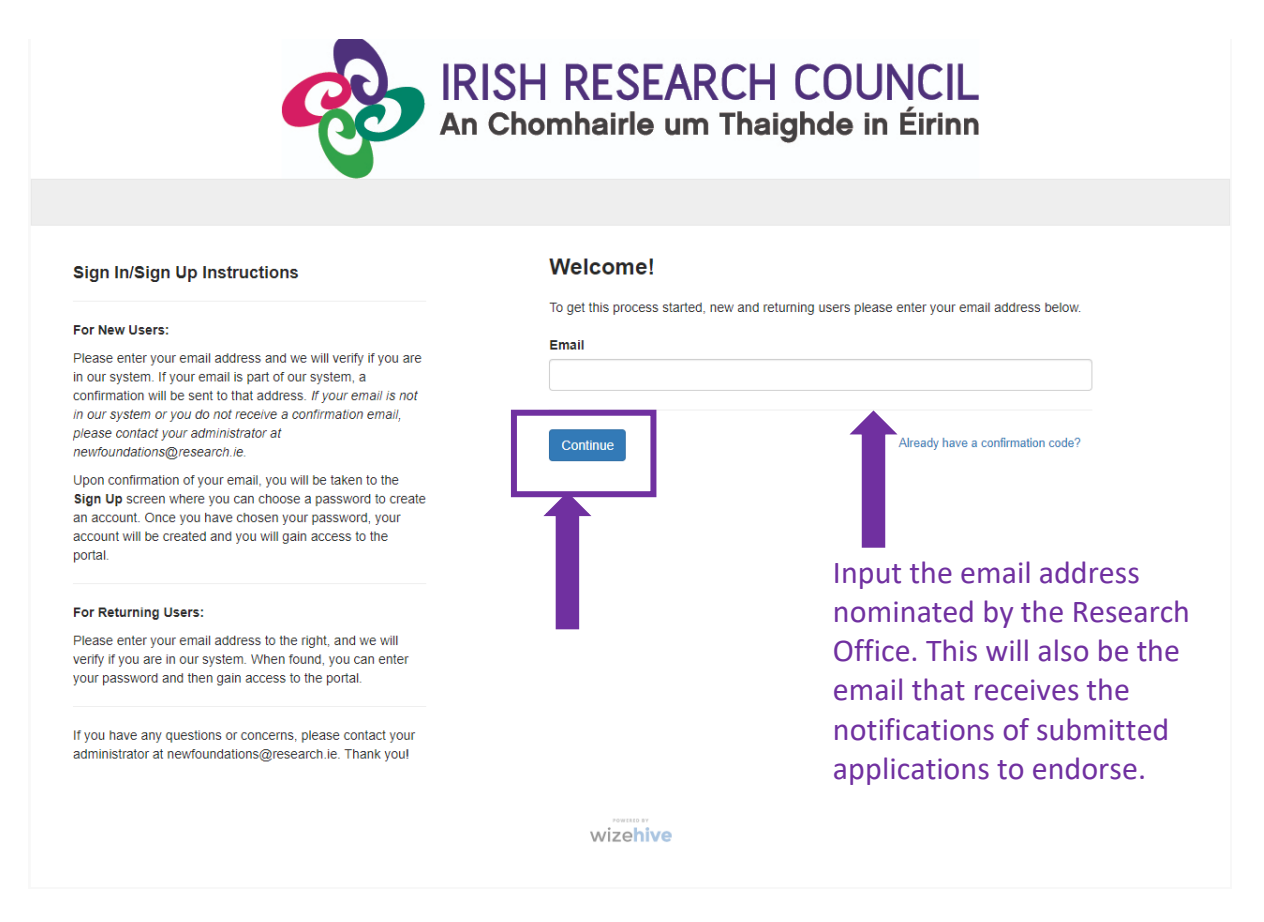

Once you have clicked 'Continue', you will see a message stating that you have received a confirmation link to your email.

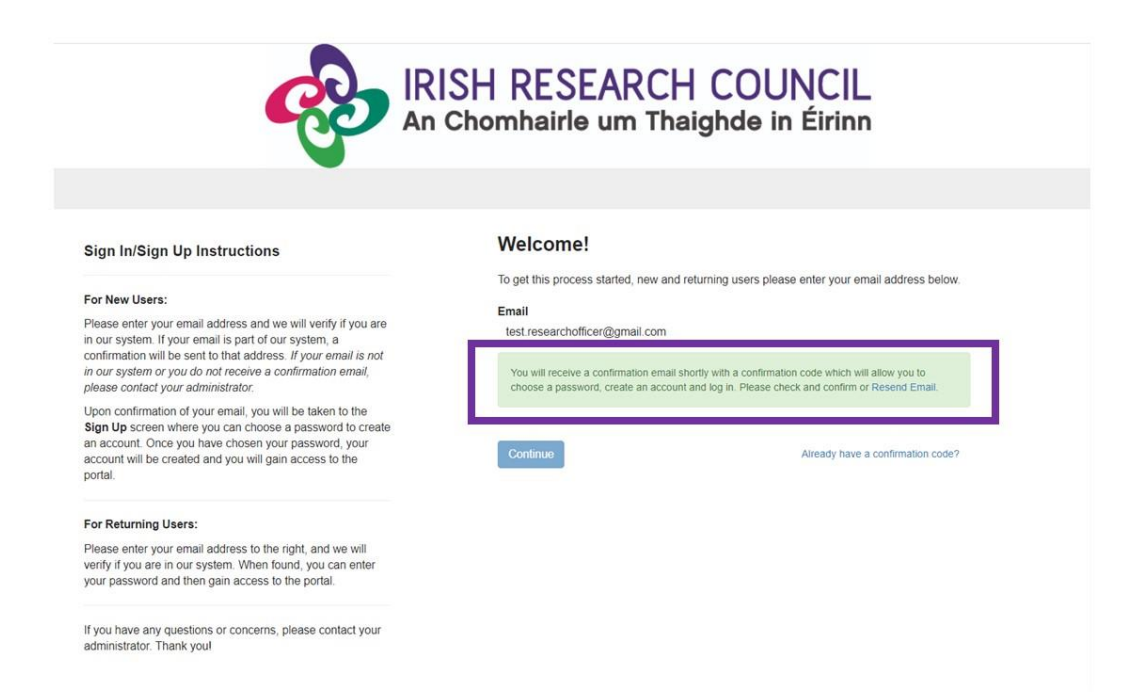

The email confirmation will contain a link. Click 'Confirm Your Email to Get Started' to complete the account setup in a new window.

Hello! Let's Confirm Your Account...

You've been invited to join a Review Portal. Please use the link below to complete the confirmation process.

**Confirm Your Email To Get Started** 

In the new 'Sign Up' window, you will be prompted to create and confirm a password and agree to a Privacy Notice before your account can be completed. Once you have created an approved password and agreed to the privacy notice, click the button 'Create Account'.

| <b>V</b>                                                                                                    |                                                                                                    |
|----------------------------------------------------------------------------------------------------|----------------------------------------------------------------------------------------------------|
| ign In/Sign Up Instructions                                                                                                    | Sign Up<br>Choose a password below. Once your account is created you will be logged into the portal.                                                                                                    |
| lease enter your email address and we will verify if you are<br>our system. If your email is part of our system, a<br>onfirmation will be sent to that address. If your email is not<br>our system or you do not receive a confirmation email,<br>ease contact your administrator. | Email<br>test researchofficer@gmail.com<br>Password                                                                                                    |
| pon confirmation of your email, you will be taken to the<br>ign Up screen where you can choose a password to create<br>n account. Once you have chosen your password, your<br>count will be created and you will gain access to the<br>ortal.                                      | Must contain at least one lowercase letter Must contain at least one uppercase letter Must contain one number Must between 8 and 32 characters Must not be an email address                                                                                                    |
| or Returning Users:                                                                                                    | Confirm Password                                                                                                    |
| lease enter your email address to the right, and we will<br>wify if you are in our system. When found, you can enter<br>pur password and then gain access to the portal.                                                                                                    | Passwords must match Privacy Notice                                                                                                    |
| you have any questions or concerns, please contact your<br>dministrator. Thank you!                                                                                                    | Everyone has rights with regard to the way in which their personal data in handled. During the<br>course of our activities we will collect, store and process personal data about our Applicants.<br>Supervisors, Menors, co-Pis and other individuals listed in the process and, Refereex, Assessors,<br>Financial Officers in Enterprise Partner Organisations, Research Offices in Higher Education<br>Institutions/Research Performing/organisations and other individuals involved in funding applications<br>and awards ("Participants"), as well as about other individuals who engage with us in relation to our<br>activities. |
|                                                                                                    | By registering as a research officer to the Irish Research Council New Foundations 2020 Funding<br>Scheme, you agree that the Irish Research Council will collect, store and process personal data<br>about you and war acceleration. For further details, east the Irish Research Council Privacy Notice                                                                                                    |

Once you have clicked 'Create Account', you will see a listing of all the submitted applications ready for endorsement who have identified their HEI/RPO as your institution. The listed candidates have completed and submitted the application form within the deadline.

## 4. Endorsing Applications

Each application will state the Project ID (Record Label) and the HEI/RPO it is associated with.

Click on the blue 'Review' button on the right-hand side of each application to view it and approve or decline your endorsement.

| 60                                                                  | An Chomhairle um Thaighde in Éirinn                                                                                                    |
|---------------------------------------------------------------------|----------------------------------------------------------------------------------------------------|
| Search by Record Title                                              | Search Q                                                                                                    |
|                                                                     | Welcome, test.researchofficer@gmail.com                                                                                                    |
| Histing in total Application ID<br>NF/2020/20438288<br>Your HEI/RPO | Show: All The applications that you have been instructed to review are listed on the left. Please read through all of your applications. Click 'Review' to open the application and get started. Once inside an open application, the dropdown next to 'Viewing Form' will show other forms that might accompany the application (i.e. the Applicant Details form). Use the arrows to toggle back and forth through all of the forms that you need to view for an application. To do this, check the "Form Attachments" dropdown below the form Attachments and accompany the application. To do this, check the "Form Attachments" dropdown below the form and it will be viewable in the center of the screen. To opt back the form which this is the set of the form which this is the set of the form which the instructed to reveal the application and students that accompany the application. To do this, check the "Form Attachments" dropdown below the form and it will be viewable in the center of the screen. To opt back the form which this is the set of the form which this is the set of the form which this is the set of the form which the set of the set of the s |

By clicking on the 'Review' button, you will see two Viewing Forms: NF Application (Primary) and Applicant Details. You can select both by clicking on the dropdown and/or the arrows.

| Viewing Form: | NF Application - < | + Endorsement |
|---------------|--------------------|---------------|
|               | NF Application     |               |
| NF Applic.    | Applicant Details  |               |
| Ø Form        | Attachments -      | 🖨 Print       |
|               |                    |               |

#### 4.1 Viewing Forms

I. 'Applicant Details' form contains information as completed by the applicant.

| Viewing Form: Applicant Details - < > | + Endorsement |
|---------------------------------------|---------------|
| Applicant Details                     |               |
| Ø Form Attachments                    | 🚔 Print       |
| Title:                                |               |
| Dr                                    |               |
| First Name:                           |               |
| Test                                  |               |
| Last Name:                            |               |
| Applicant                             |               |
| Email Address:                        |               |
| newfoundations@research.ie            |               |
|                                       |               |
|                                       |               |

II. 'NF Application' form contains the applicant's New Foundations application as completed by the applicant and any 'Form Attachments' relevant to their chosen strand.

**N.B.** Applicants to Strands 1a and 4 are required to upload a signed and scanned endorsement form relevant to their Strand. No upload is required by applicants under Strands 8, 9 and 10.

Click on 'Print' to print a pdf of the application.

#### Listings > NF/2021/26577600

| 193 7 111/2021/2001/1000                                                                                                    | Switch to PDF View                                                                                                    | + Endorse         |
|----------------------------------------------------------------------------------------------------|----------------------------------------------------------------------------------------------------|-------------------|
| Form: 2021 NF Application -                                                                                                    |                                                                                                    |                   |
| wing: 2021 NF Application                                                                                                    |                                                                                                    |                   |
|                                                                                                    |                                                                                                    | 🖨 Prin            |
|                                                                                                    |                                                                                                    |                   |
| New Exampletions 202                                                                                                    |                                                                                                    |                   |
| New Foundations 202                                                                                                    | 1 Application                                                                                                    |                   |
| Higher Education Institution (HEI)/Research Performing                                                                                                    | 1 Application<br>Organisation (RPO)                                                                                            |                   |
| Higher Education Institution (HEI)/Research Performing<br>Munster Technological University                                                                                                    | 1 Application<br>Organisation (RPO)                                                                                            |                   |
| Higher Education Institution (HEI)/Research Performing<br>Munster Technological University<br>As per the 2021 Terms & Conditions, applicants must, on the cal<br>sufficient duration with an eligible HEI or a recognised RPO to ca<br>start date until the project end date.                         | 1 Application<br>Organisation (RPO)<br>I deadline of 26th May 2021, hold a contra<br>arry out the proposed research from the p | act of<br>project |
| Higher Education Institution (HEI)/Research Performing<br>Munster Technological University<br>As per the 2021 Terms & Conditions, applicants must, on the cal<br>sufficient duration with an eligible HEI or a recognised RPO to ca<br>start date until the project end date.<br>Position in HEI/RPO: | 1 Application<br>Organisation (RPO)<br>I deadline of 26th May 2021, hold a contra<br>arry out the proposed research from the p | act of<br>project |

|                                                                                                    | > NF/2021/2                                                                                                    | 265776                                                                                                    | 500                                                                                                    |                                                                                                    | Switch to PDF Vi                                                                                                    | ew + Endorsem                                                                                                    |
|----------------------------------------------------------------------------------------------------|----------------------------------------------------------------------------------------------------|----------------------------------------------------------------------------------------------------|----------------------------------------------------------------------------------------------------|----------------------------------------------------------------------------------------------------|----------------------------------------------------------------------------------------------------|----------------------------------------------------------------------------------------------------|
| t Form:                                                                                                    | 2021 NF Applic                                                                                                    | ation +                                                                                                    | < >                                                                                                    |                                                                                                    |                                                                                                    |                                                                                                    |
| ewing: 2                                                                                                    | 021 NF Applicati                                                                                                    | ion                                                                                                    |                                                                                                    |                                                                                                    |                                                                                                    |                                                                                                    |
| @ Form                                                                                                    | n Attachments 👻                                                                                                    |                                                                                                    |                                                                                                    |                                                                                                    |                                                                                                    | A Print                                                                                                    |
| 1                                                                                                    | (                                                                                                    | Applic                                                                                                    | ant Resea                                                                                                    | arch Outputs, inclu                                                                                                    | iding Publications:                                                                                                    |                                                                                                    |
| In the 1<br>This se<br>aims o<br>Resea<br>based<br>S_Fina<br>databa<br>perforr<br>If you o<br><i>To add</i> | following boxes, p<br>election may be a<br>of the selected Ner<br>crch Assessment (<br>on the journal in n<br>al.pdf The Irish Re<br>ases and software<br>mances; creative i<br>d up to 5 outputs,<br>ut Tupo; | olease pro<br>list of the<br>w Founda<br>(DORA, a:<br>which it is<br>esearch C<br>esearch c<br>seearch o<br>select 'Ye | vide informati<br>applicant's m<br>tions Strand.<br>s of the 9th of<br>published, he<br>ouncil also re<br>uce papers pr<br>uch as novels,<br>utputs/publica<br>s' when prom | ion for up to 5 selected res<br>nost recent outputs or a se<br>The Irish Research Count<br>December 2018), where in<br>re: https://research.ie/ass<br>cognises the importance of<br>esented; patents granted;<br>, poetry); creative producti<br>ations, leave this section b<br>pted 'Would you like to ad | earch outputs, which may include pu<br>lection of the outputs that are most re<br>cill is a signatory of San Francisco De<br>research is assessed on its own meri<br>ies/suploads/2019/02/IRC-position-on<br>of all research outputs: e.g. creation o<br>excavations; public broadcasts; stag<br>ions; exhibitions, etc. These may be in<br>lank.<br>Id a [second, third, fourth, fifth] public. | blications.<br>elevant to the<br>claration on<br>ts rather than<br>-Plan-<br>of data sets,<br>e<br>ncluded here.<br>ation. |
| Outpu                                                                                                    | ut type:                                                                                                    |                                                                                                    |                                                                                                    |                                                                                                    |                                                                                                    |                                                                                                    |
| Outpu                                                                                                    | ut Type:                                                                                                    |                                                                                                    |                                                                                                    |                                                                                                    |                                                                                                    |                                                                                                    |
| Outpu                                                                                                    | ut Title:                                                                                                    |                                                                                                    |                                                                                                    |                                                                                                    |                                                                                                    |                                                                                                    |
| Publi                                                                                                    | cation Status:                                                                                                    |                                                                                                    |                                                                                                    |                                                                                                    |                                                                                                    |                                                                                                    |
| Outpu                                                                                                    | ut Year                                                                                                    |                                                                                                    |                                                                                                    |                                                                                                    |                                                                                                    |                                                                                                    |
|                                                                                                    |                                                                                                    |                                                                                                    |                                                                                                    |                                                                                                    |                                                                                                    |                                                                                                    |

| ed achievements to date. This can include<br>janised, contributions to teaching &<br>OT INCLUDE YOUR NAME,<br>DRY DATA in this section. The Irish<br>al Category Data.                                                                                                    | Form: 2021 NE Application                                                                                       |                                                     |
|----------------------------------------------------------------------------------------------------|----------------------------------------------------------------------------------------------------|-----------------------------------------------------|
| ed achievements to date. This can include<br>janised, contributions to teaching &<br>DT INCLUDE YOUR NAME,<br>DRY DATA in this section. The Irish<br>al Category Data.                                                                                                    |                                                                                                    |                                                     |
| ed achievements to date. This can include<br>janised, contributions to teaching &<br>OT INCLUDE YOUR NAME,<br>ORY DATA in this section. The Irish<br>al Category Data.                                                                                                    | ing: 2021 NF Application                                                                                        |                                                     |
| ed achievements to date. This can include<br>janised, contributions to teaching &<br>DT INCLUDE YOUR NAME,<br>DRY DATA in this section. The Irish<br>al Category Data.                                                                                                    | Ø Form Attachments 🕶                                                                                            | 4                                                   |
| ed achievements to date. This can include<br>janised, contributions to teaching &<br>DT INCLUDE YOUR NAME,<br>DRY DATA in this section. The Irish<br>al Category Data.                                                                                                    | Would you like to add a second publication?                                                                     |                                                     |
| ed achievements to date. This can include<br>janised, contributions to teaching &<br>DT INCLUDE YOUR NAME,<br>DRY DATA in this section. The Irish<br>al Category Data.                                                                                                    |                                                                                                    |                                                     |
| ed achievements to date. This can include<br>janised, contributions to teaching &<br>DT INCLUDE YOUR NAME,<br>DRY DATA in this section. The Irish<br>al Category Data.<br>uis call. It should be no more than 12 characters.<br>e the Irish Research Council Research<br>17/07/Research-Categorisation.pdf |                                                                                                    |                                                     |
| e the Irish Research Council Research                                                                                                    | Please provide a summary of other relevant research-re                                                          | ted achievements to date. This can include          |
| DRY DATA in this section. The Irish<br>al Category Data.                                                                                                    | learning, public engagement activities, etc. PLEASE DO                                                          | IOT INCLUDE YOUR NAME,                              |
| al Category Data.                                                                                                    | COLLABORATORS NAMES, GENDER or SPECIAL CATE                                                                     | ORY DATA in this section. The Irish                 |
| vis call. It should be no more than 12 characters.<br>e the Irish Research Council Research<br>H17/07/Research-Categorisation.pdf                                                                                                    | Research Council will never request you to disclose Spe                                                         | ial Category Data.                                  |
| is call. It should be no more than 12 characters.<br>e the Irish Research Council Research<br>H7/07/Research-Categorisation.pdf                                                                                                    | iest                                                                                                    |                                                     |
| iis call. It should be no more than 12 characters.<br>e the Irish Research Council Research<br>H7/07/Research-Categorisation.pdf                                                                                                    |                                                                                                    |                                                     |
| iis call. It should be no more than 12 characters.<br>e the Irish Research Council Research<br>H7/07/Research-Categorisation.pdf                                                                                                    | Project Deta                                                                                                    | e                                                   |
| iis call. It should be no more than 12 characters.<br>e the Irish Research Council Research<br>H7/07/Research-Categorisation.pdf                                                                                                    | 110,000,000                                                                                                    | 5                                                   |
| iis call. It should be no more than 12 characters.<br>e the Irish Research Council Research<br>H7/07/Research-Categorisation.pdf                                                                                                    | Title of proposed project:                                                                                      |                                                     |
| nis call. It should be no more than 12 characters.<br>e the Irish Research Council Research<br>H7/07/Research-Categorisation.pdf                                                                                                    | lest                                                                                                    |                                                     |
| nis call. It should be no more than 12 characters.<br>e the Irish Research Council Research<br>H17/07/Research-Categorisation.pdf                                                                                                    |                                                                                                    |                                                     |
| us call. It should be no more than 12 characters.<br>e the Irish Research Council Research<br>H7/07/Research-Categorisation.pdf                                                                                                    | Abbreviation of proposed title:                                                                                 |                                                     |
| e the Irish Research Council Research<br>117/07/Research-Categorisation.pdf                                                                                                    | This short title or acronym will be used to identify your proposal i                                            | this call. It should be no more than 12 characters. |
| e the Irish Research Council Research<br>H7/07/Research-Categorisation.pdf                                                                                                    | 355                                                                                                    |                                                     |
| e the Irish Research Council Research<br>117/07/Research-Categorisation.pdf                                                                                                    | Primary area/Discipline of proposal:                                                                            |                                                     |
| 117/07/Research-Categorisation.pdf                                                                                                    | For further information and definitions of the research categories,                                             | ee the Irish Research Council Research              |
|                                                                                                    | Categorisation Publication, here: http://research.ie/assets/upload                                              | 2017/07/Research-Categorisation.pdf                 |
|                                                                                                    | Physics                                                                                                    |                                                     |
|                                                                                                    | Secondary area/Discipline of proposal:                                                                          |                                                     |
|                                                                                                    | a nor en analyse en en en en andere andere and an ander and an and an and an and an and an and an and an and an |                                                     |
|                                                                                                    | Atomic Molecular and Chemical Physics                                                                           |                                                     |
| of the proposal and how they will be achieved                                                                                                    | Atomic, Molecular and Chemical Physics                                                                          |                                                     |
| of the proposal and how they will be achiev<br>ssemination purposes and therefore please                                                                                                    | tomic, Molecular and Chemical Physics                                                                           |                                                     |

| Form:                | 2021 NF Application                                | - <          | >            |                           |                                   |                       |          |
|----------------------|----------------------------------------------------|--------------|--------------|---------------------------|-----------------------------------|-----------------------|----------|
|                      |                                                    |              |              |                           |                                   |                       |          |
| ving: 20             | 021 NF Application                                 |              |              |                           |                                   |                       |          |
| Ø =                  |                                                    |              |              |                           |                                   |                       |          |
| accocc               | Attachments *                                      |              |              |                           |                                   |                       | rnn      |
| l av P               | roposal Abstract:                                  |              |              |                           |                                   |                       |          |
| Confid               | ential information is                              | personal     | data inclu   | ding, but not limited     | to: email address, date of l      | birth, personal de    | tails of |
| other p              | articipants, national                              | ity. See:    |              | 10                        |                                   |                       |          |
| http://r             | esearch.ie/assets/up                               | loads/201    | 7/05/IrishF  | ResearchCouncil_Pr        | vacyNotice_Nov2018_Web            | .pdf                  |          |
| rest                 |                                                    |              |              |                           |                                   |                       |          |
| Keyw                 | ords:                                              |              |              |                           |                                   |                       |          |
| We wo                | uld recommend that                                 | you use k    | eywords t    | o describe the techr      | ology, science, sector, con       | tent or nature of     | result   |
| and po               | tential uses of your i                             | result. (Tij | o: Which k   | eywords would you         | search for to find a project      | /finding like your    | s?)      |
| test                 |                                                    |              |              |                           |                                   |                       |          |
| This det<br>involven | ailed proposal description<br>nent in the project. | i should inc | lude a clear | description of the propos | al implementation plan; timeline; | and project partner's |          |
| Detail               | ed Proposal Desc                                   | ription      |              |                           |                                   |                       |          |
| test                 |                                                    |              |              |                           |                                   |                       |          |
| Aims                 | and objectives                                     |              |              |                           |                                   |                       |          |
| test                 |                                                    |              |              |                           |                                   |                       |          |
| Exped                | cted Outputs and                                   | Outcom       | es           |                           |                                   |                       |          |
| The po               | tential impacts and I                              | penefits o   | f the prop   | osal. The outputs are     | clearly identified as the pl      | anned activities t    | based    |
| on the               | allocation of resourc                              | es. Outco    | omes are t   | he anticipated short      | term results of the researc       | h project and its     |          |
| output               | 5.                                                 |              |              |                           |                                   |                       |          |
| test                 |                                                    |              |              |                           |                                   |                       |          |
| Does                 | your proposed pr                                   | oject re     | quire eth    | ical approval?            |                                   |                       |          |
| Please               | also consider issue                                | s around     | data collec  | tion, management a        | nd processing when asses          | sing the ethical      |          |
| require              | ements of your proje                               | et.          |              |                           |                                   |                       |          |

| Listings > NF/2021/26577600                                                                                                    | Switch to PDF View                                                                                              | + Endorsement                     |
|----------------------------------------------------------------------------------------------------|----------------------------------------------------------------------------------------------------|-----------------------------------|
| Select Form: 2021 NF Application - <                                                                                                    |                                                                                                    |                                   |
| Viewing: 2021 NF Application                                                                                                    |                                                                                                    |                                   |
| Ø Form Attachments ◄                                                                                                    |                                                                                                    | 🖨 Print                           |
| In the event of a successful outcome to this application, where relevant, written evidence of such ethical<br>Research Council before activities for which ethical approval are required commence, but no later than f<br>award.                                                                                                    | I approval must be received by three months after the start da                                                  | y the ste of the                  |
| How is your proposal relevant to the aims of Strand 4: Networking & Col partnership with DFA?                                                                                                    | laboration grants, in                                                                                           |                                   |
| test                                                                                                    |                                                                                                    |                                   |
| How will the partner institution(s)/organisations(s) for Strand 4 application project?                                                                                                    | ons be incorporated i                                                                                           | into the                          |
| test                                                                                                    |                                                                                                    |                                   |
| Signed and scanned endorsement form of proposed partner institution(s<br>4 applications:                                                                                                    | s)/organisation(s) for                                                                                          | Strand                            |
| To be uploaded as one single PDF document. The Strand 4 partner endorsement temp<br>http://research.ie/funding/new-foundations/.                                                                                                    | plate is available at                                                                                           |                                   |
| Annual Leave Policy and Procedure (1).pdf                                                                                                    |                                                                                                    |                                   |
|                                                                                                    |                                                                                                    |                                   |
| Proposed Budget                                                                                                    |                                                                                                    |                                   |
|                                                                                                    |                                                                                                    |                                   |
| In the following text boxes, please provide itemised descriptions of your proposed costs in<br>description, enter the total price in EUR for that category. These fields may not be left be<br>under a particular heading, please type 'N/A' in the text box and '0' in the correspon<br>that the budget fields are populated and correct. The total amount requested will be<br>and the budget fields are populated and correct. | n each category. Below ea<br>Jlank. If you have no exp<br>nding total fields. Please<br>e calculated automatica | ach<br>benses<br>e ensure<br>illy |
| Please provide itemised breakdown of travel (including subsistence and reason needed:                                                                                                    | accommodation cos                                                                                               | its) and                          |
| test                                                                                                    |                                                                                                    |                                   |
| Total travel cost requested for the full duration of the award:                                                                                                    |                                                                                                    | -                                 |

| ngs > NF/2021/26577600                                                                      | Switch to PDF View + Endorse          |
|---------------------------------------------------------------------------------------------|---------------------------------------|
| Form: 2021 NF Application - < >                                                             |                                       |
| wing: 2021 NF Application                                                                   |                                       |
| Ø Form Attachments →                                                                        | Prin                                  |
| Please provide itemised breakdown of travel (including subsister reason needed:             | ence and accommodation costs) and     |
| test                                                                                        |                                       |
| Total travel cost requested for the full duration of the award:                             |                                       |
| €1,000.00                                                                                   |                                       |
| Please provide itemised breakdown of research consumables a                                 | and reason needed (MAX €1000.00):     |
| test                                                                                        |                                       |
| Total research consumables cost requested for the full duration                             | n of the award:                       |
| The MAXIMUM allowed amount for research consumables is ${\ensuremath{\varepsilon}1,\!000}.$ |                                       |
| €1,000.00                                                                                   |                                       |
| Please provide itemised breakdown of dissemination costs and                                | reason needed:                        |
| test                                                                                        |                                       |
| Total dissemination costs requested for the full duration of the                            | award:                                |
| €1,000.00                                                                                   |                                       |
| Please provide itemised breakdown of general and/or specialist needed:                      | t disciplinary skill costs and reason |
| test                                                                                        |                                       |
| Total general and/or specialist disciplinary skill training cost rea<br>award:              | quested for the full duration of the  |
| €1,000.00                                                                                   |                                       |
|                                                                                             |                                       |

Select Form: 2021 NF Application - < >

| Form Attachments +                                                                                                    | 🖨 Print                                                                   |
|----------------------------------------------------------------------------------------------------|---------------------------------------------------------------------------|
| est                                                                                                    |                                                                           |
| Fotal staff costs requested for the full duration of the award:                                                                                                    |                                                                           |
| E1,000.00                                                                                                    |                                                                           |
| The total amount you are requesting will calculate when you save.                                                                                                    |                                                                           |
| TOTAL AMOUNT REQUESTED:                                                                                                    |                                                                           |
| 5000                                                                                                    |                                                                           |
| **Please ensure that the total amount requested is correct. Changes will not be acce<br>that you have not requested more than the maximum amount available for your chose<br>below). | pted after submission. Please ensure<br>en strand (see maximum per strand |
| Strand 1a: Enhancing Civic Society within a national context (max €12,000 each                                                                                                    | 1)**                                                                      |
| Strand 4: Networking & Collaboration Grant, in collaboration with the Departm $_{\rm pach)^{\rm es}}$                                                                                | ent of Foreign Affairs (max €10,000                                       |
| Strand 8: Research and networking related to the Shared Island, in partnership<br>(max €20,000)**                                                                                    | with the Depart. of the Taoiseach                                         |
| Strand 9: Research and networking related to peacebuilding and reconciliation of Foreign Affairs (max $\varepsilon$ 15,000)**                                                        | in partnership with the Department                                        |
| Strand 10: Police Community Relations Collaborative Project Grant, in partner<br>(max €10,000)**                                                                                     | ship with the Policing Authority                                          |
| Applicant Declarations                                                                                                    |                                                                           |
| Would you like the Irish Research Council to make your application a                                                                                                    | available to other funding                                                |
| agencies unator enterprise partiters for funding consideration.                                                                                                    |                                                                           |

I hereby declare that the above particulars are correct and understand that the circulated 'Terms & Conditions' apply. I accept that failure to abide by the 'Terms and Conditions' may disqualify me

| Form Attachments +                                                                                                    | <u>L</u>                                                                                                    | 🖨 Prin |
|----------------------------------------------------------------------------------------------------|----------------------------------------------------------------------------------------------------|--------|
|                                                                                                    | Applicant Declarations                                                                                                    | 5      |
| Would you like the Irish Re<br>agencies and/or enterprise                                                                 | esearch Council to make your application available to other funding<br>e partners for funding consideration?                                                                                                    |        |
| Yes                                                                                                    |                                                                                                    |        |
| I hereby declare that the al<br>Conditions' apply. I accept<br>from this Scheme. I also au<br>information supplied in thi | bove particulars are correct and understand that the circulated 'Terms &<br>t that failure to abide by the 'Terms and Conditions' may disqualify me<br>uthorise the Irish Research Council to verify, if necessary, any of the<br>is application. |        |
| Please refer to the Call Docume                                                                                           | ent and General Terms and Conditions on the Irish Research Council website.                                                                                                    |        |
| I Agree                                                                                                    |                                                                                                    |        |
| I agree that if I disclose Sp<br>processed and stored by t<br>Data Protection Notice and                                  | becial Category Personal Data, I give explicit consent for this data to be<br>he Irish Research Council in accordance with the Irish Research Council<br>d Retention Policy.                                                                      |        |
| Please see Irish Research Cour                                                                                            | ncil Data Protection Notice and Retention Policy, here:                                                                                                    |        |
| https://research.ie/assets/uploa                                                                                          | ads/2017/05/IRC-Data-Protection-Notice-April-2020.pdf                                                                                                    |        |
| I agree                                                                                                    |                                                                                                    |        |
| l confirm that the informati<br>apparent that any of the in<br>appropriate documentation                                  | ion supplied in this application is correct (NOTE: Should it become<br>formation provided in the application is inaccurate or is not verifiable with<br>n, it will result in the application automatically being deemed ineligible).              | i.     |
| I Agree                                                                                                    |                                                                                                    |        |
| Record Label                                                                                                    |                                                                                                    |        |
| NF/2021/26577600                                                                                                    |                                                                                                    |        |

Once clicked, the option to provide your endorsement and either save a draft or submit your endorsement will appear.

#### 4.2 Submitting a Research Office Endorsement Decision

By selecting 'Yes', the Research Officer endorses the application and, in so doing, confirms the following statement:

'I declare that all of the information in this form is correct. I confirm that should it become apparent that any of the information herein is inaccurate or unverifiable with appropriate documentation, it will result in the application automatically being deemed ineligible.'

If the Officer selects 'No', they must provide precise details as to why they are not endorsing the application in the textbox that appears.

When you are satisfied with your response, click the blue 'Submit' button to complete the endorsement process for that individual application.

#### This endorsement decision is final and cannot be altered after you click 'Submit'.

|   | Endorsement                                                                                                    |  |  |  |  |
|---|----------------------------------------------------------------------------------------------------|--|--|--|--|
| • | I declare that all of the information in this form is correct. I confirm that<br>should it become apparent that any of the information herein is inaccurate of<br>unverifiable with appropriate documentation, it will result in the application<br>automatically being deemed ineligible. * |  |  |  |  |
|   | Yes                                                                                                    |  |  |  |  |
|   | No                                                                                                    |  |  |  |  |
|   | If no, please provide precise reasons for not endorsing the application. $^{\star}$                                                                                                    |  |  |  |  |
|   | This field appears if the 'No' option is selected.                                                                                                    |  |  |  |  |
|   | Close Save Draft Submit                                                                                                    |  |  |  |  |

Once you click 'Submit', the following message will appear, confirming that it has been submitted successfully.

| 🖨 Print        |   | Endorsement                       |
|----------------|---|-----------------------------------|
|                | * | Your decision has been submitted. |
| :h consumables |   |                                   |
|                |   |                                   |
| or the full    |   |                                   |
|                |   |                                   |

To return to the listing of your applications to endorse, click the blue word 'Listings' in the upper left-hand corner.

| Search by Record Label V Search Q                                                                                                    |                                          | Welco                             |
|----------------------------------------------------------------------------------------------------|------------------------------------------|-----------------------------------|
| Listings >   Viewing Form:   NF Application -                                                                                                    |                                          |                                   |
| NF Application                                                                                                    |                                          |                                   |
| Ø Form Attachments ◄                                                                                                    | 🚔 Print                                  | Enc                               |
| Please provide itemised breakdown of travel<br>accommodation costs) and reason needed:                                                                                                   | (including                               | Your decision has been submitted. |
| Flights from Birmingham to Dublin for expert conference<br>Dr Joe Bloggs and Professor Jane Doe: €300.00<br>Accommodation for Professor Jane Doe for night before<br>conference: €500.00 | e keynote speakers,<br>e and night after |                                   |

Applications that have been endorsed will display a green 'Done' button where the blue 'Review' button had previously been.

You may view endorsed applications at any point by clicking the 'Done' button, but you cannot alter your endorsement submission.

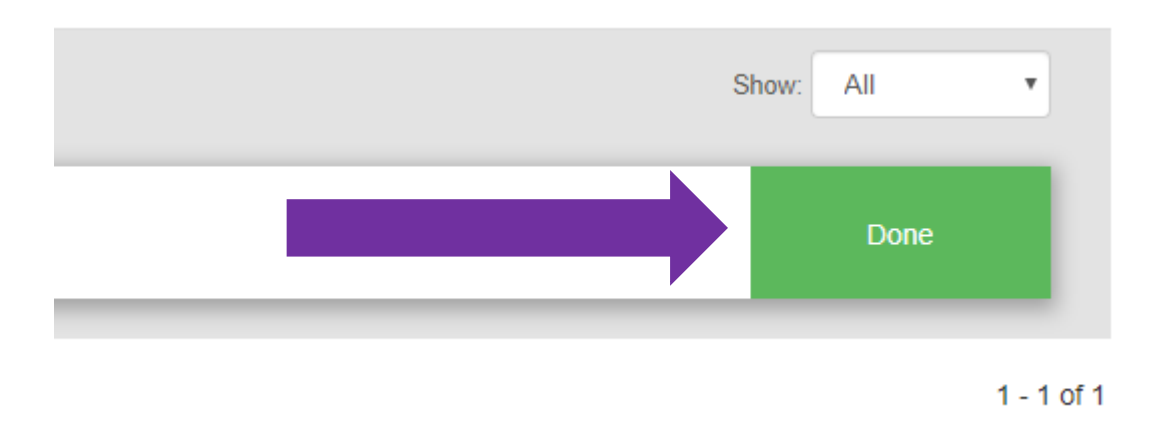

You can return to this portal at any time to endorse newly submitted applications and view applications that have been endorsed by entering your email address and the password you created during your registration process.

Your email address will receive a notification each time an application is ready for your endorsement.

### 5. Technical Queries & Next Steps

If you experience any technical problems, please clear the cache in your browser and continue.

Please contact <u>newfoundations@research.ie</u>, should you experience any technical difficulties.

The outcome of the call will be sent to all Research Offices and Applicants in January 2021.